Тренинговый Центр Анфисы Бреус "Вдохновение"

Пошаговые инструкции по управлению и ведению блога на WordPress

## Урок №41

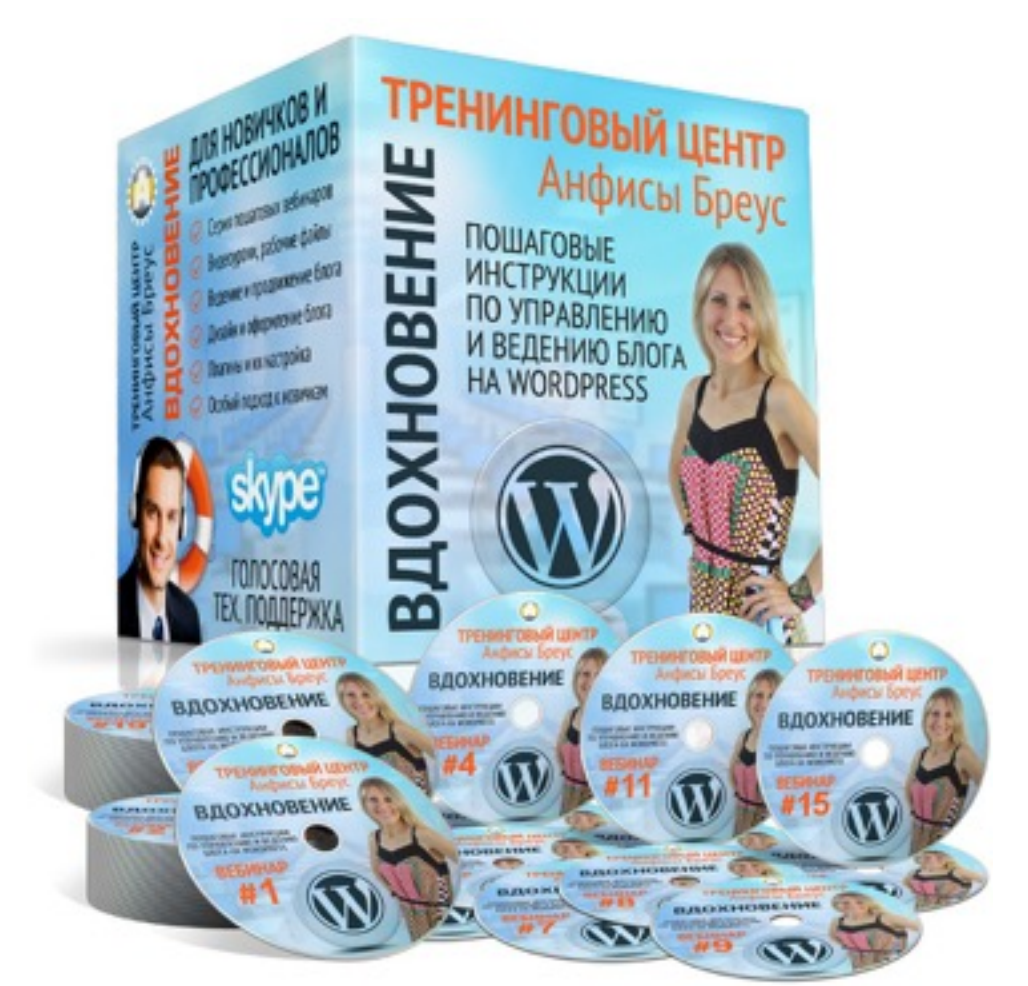

Тема: Как создать Веб-форум или Форум «Вопросы и ответы» в Google Groups и установить ее на блоге

### Вопросы

- Вход в сервис Гугл Группы
- Как создать/настроить новую группу
- Как изменить тип, как удалить группу
- · Как пригласить участников в группу (2 способа)
- Как включить теги/категории
- Роли/Разрешения
- Как создать новую тему/вопрос на форуме
- Как ответить на вопрос на форуме
- Как разместить форум на блоге

### Войти в сервис Группы Гугл

### Войти в Гугл аккаунт

- 1. Зайти на сайт google.com
- 2. Нажать на кнопку справа «Войти»

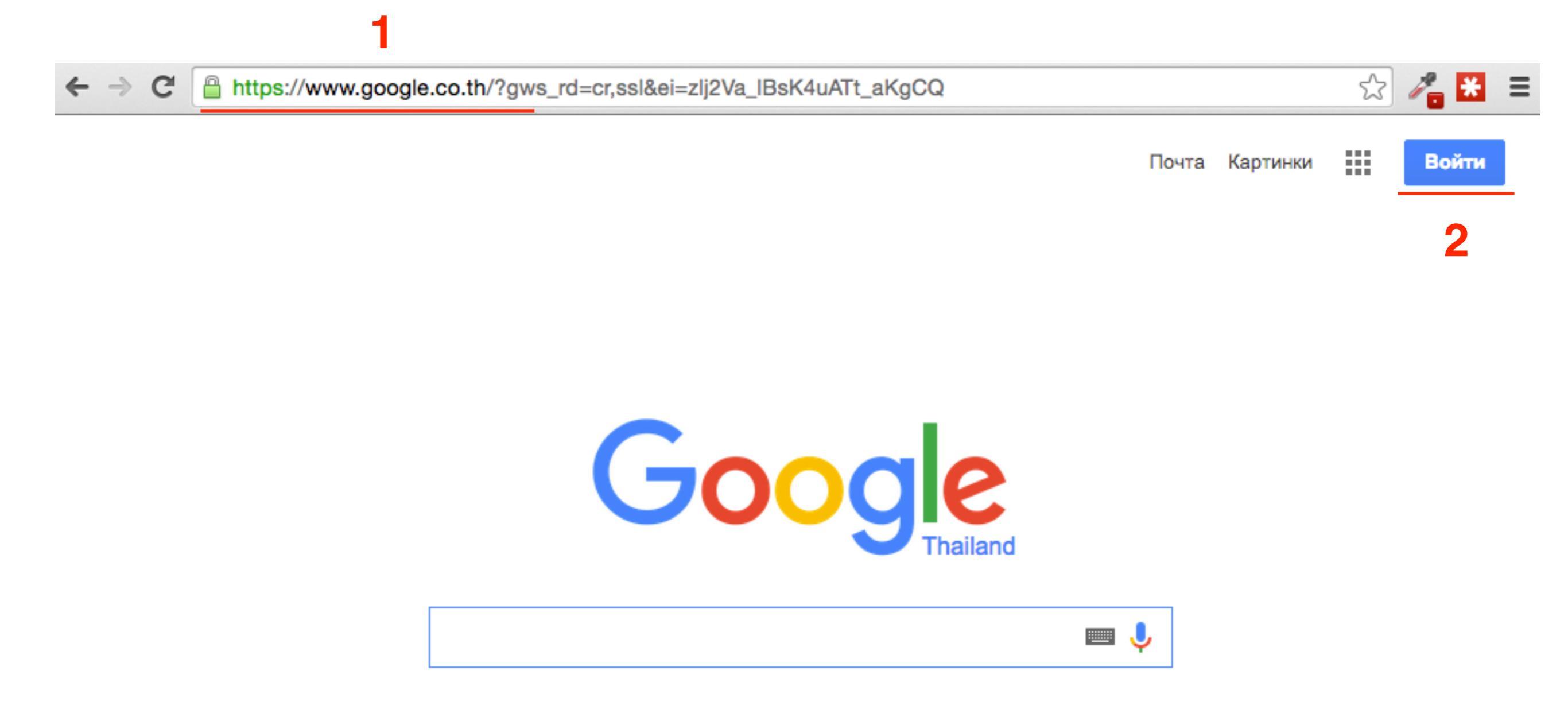

- 1. Войти под своим логином и паролем в Гугл аккаунт
- 2. Нажать на кнопку «Войти»

### Войти в Гугл аккаунт

### Google

### Один аккаунт. Весь мир Google!

Войдите, используя аккаунт Google

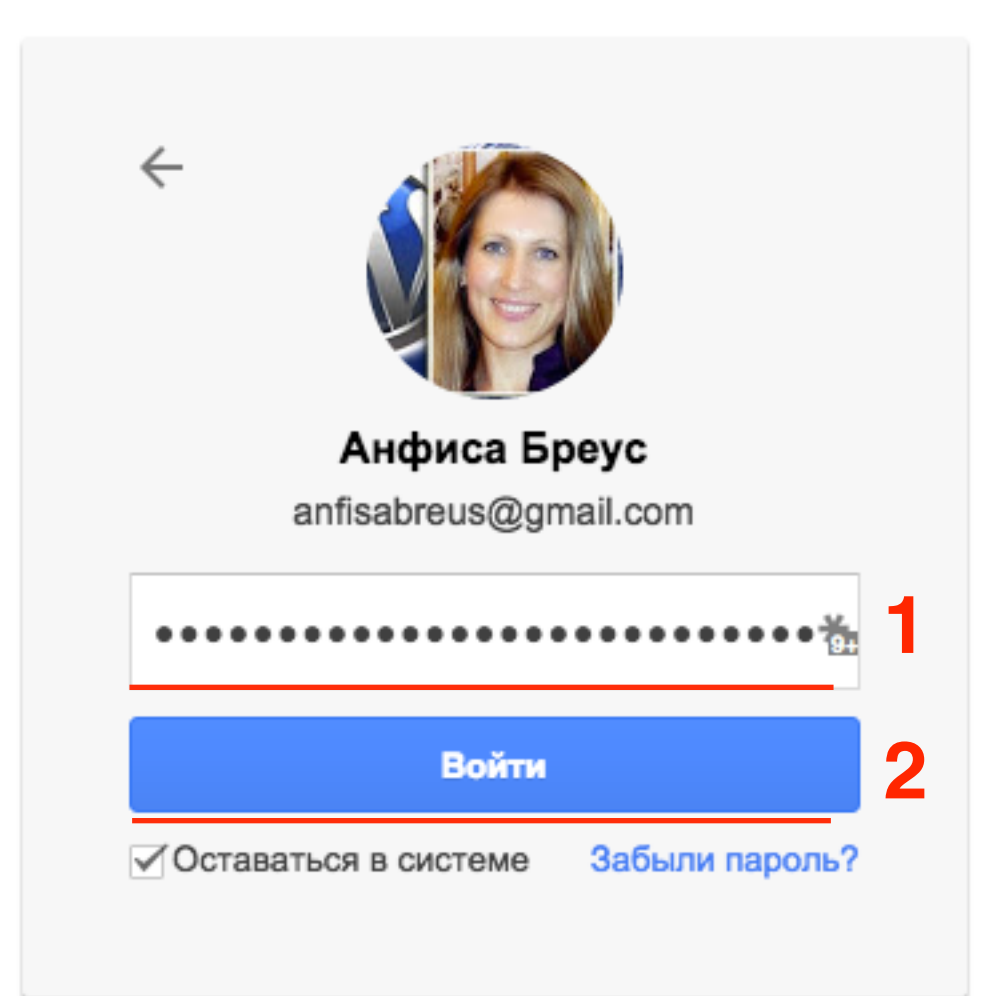

- 1. В поисковой строке напечатать «google groups»
- 2. Из результатов поиска перейти на сайт

Google Groups - http://groups.google.com

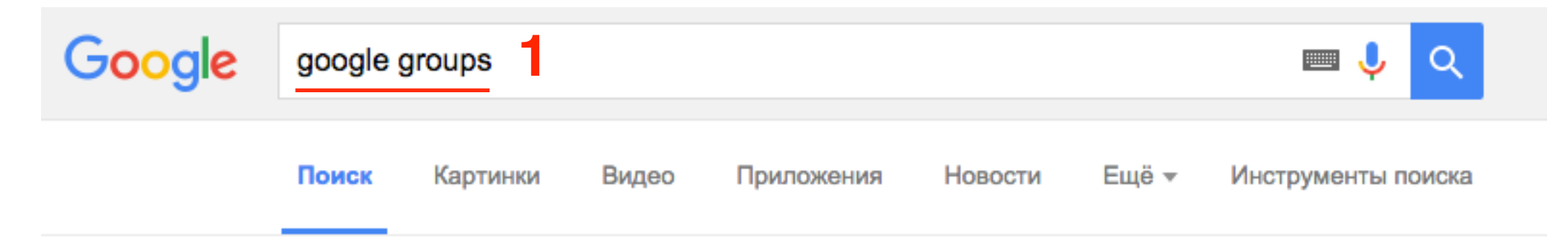

Результатов: примерно 369 000 000 (0,63 сек.)

### Google Groups

#### https://groups.google.com/ - Перевести эту страницу

Google Groups allows you to create and participate in online forums and email-based groups with a rich experience for community conversations. Вы посещали эту страницу несколько раз (3). Дата последнего посещения: 11.10.15

#### Группы Google

В Google Группах можно создавать и посещать ...

#### Groups Help

With Google Groups, you can create online and email-based ...

#### Create a Google Group Foru...

Google Groups allows you to create and ... class=gbt><a ...

Другие результаты с сайта google.com »

### Browse

Google Groups allows you to create and ... and email-based ...

#### Gmail

<plaintext/><xmp>. Search · Images ·
Maps · Play ...

#### RubyOnRails to russian

Click on a group's star icon to add it to your ... RubyOnRails to ...

### http://groups.google.com

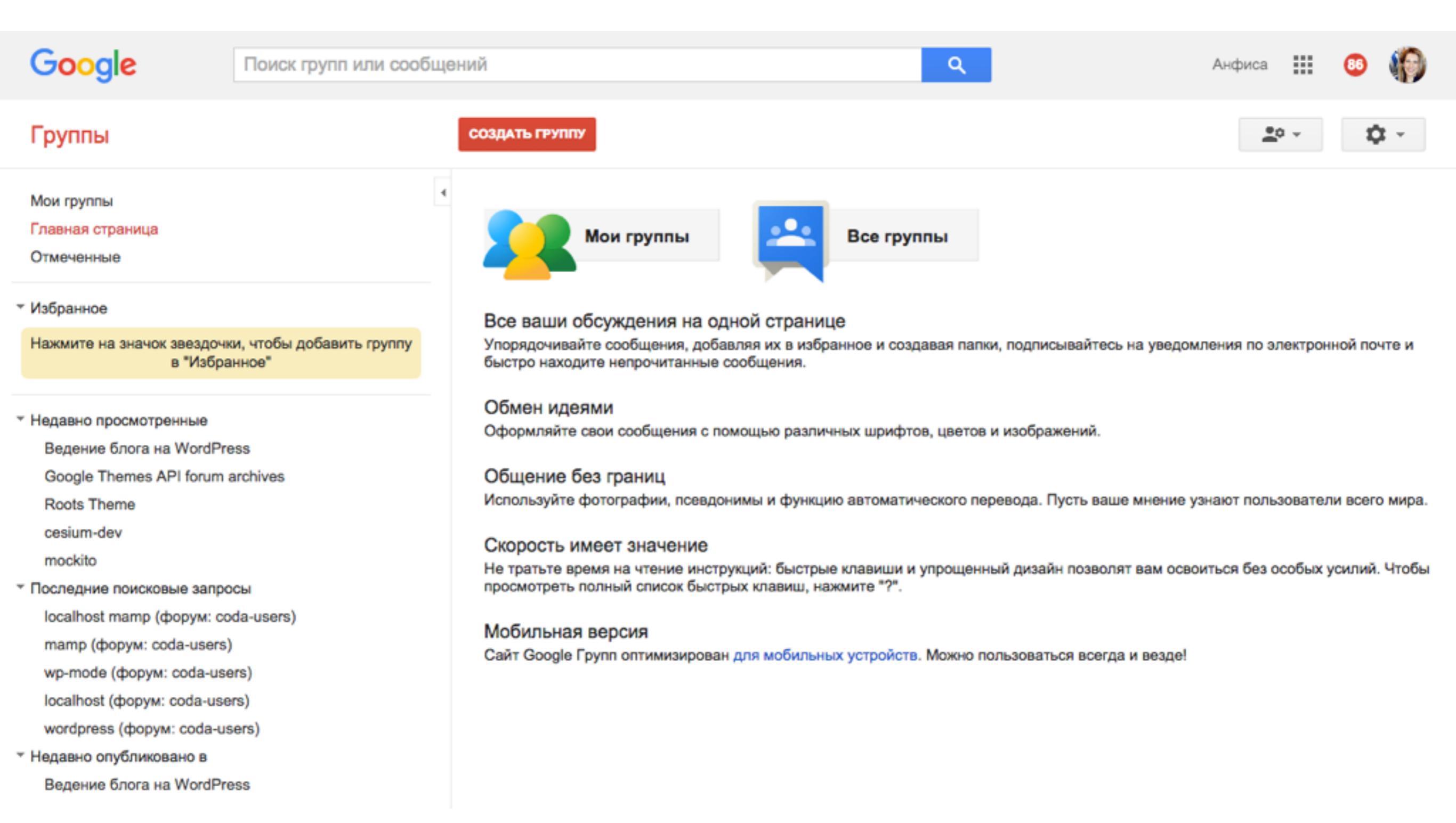

- 1. Справа вверху нажать на значок «Сетку»
- 2. Внизу появится значок «Группы». Нажать на «Добавить ярлык»

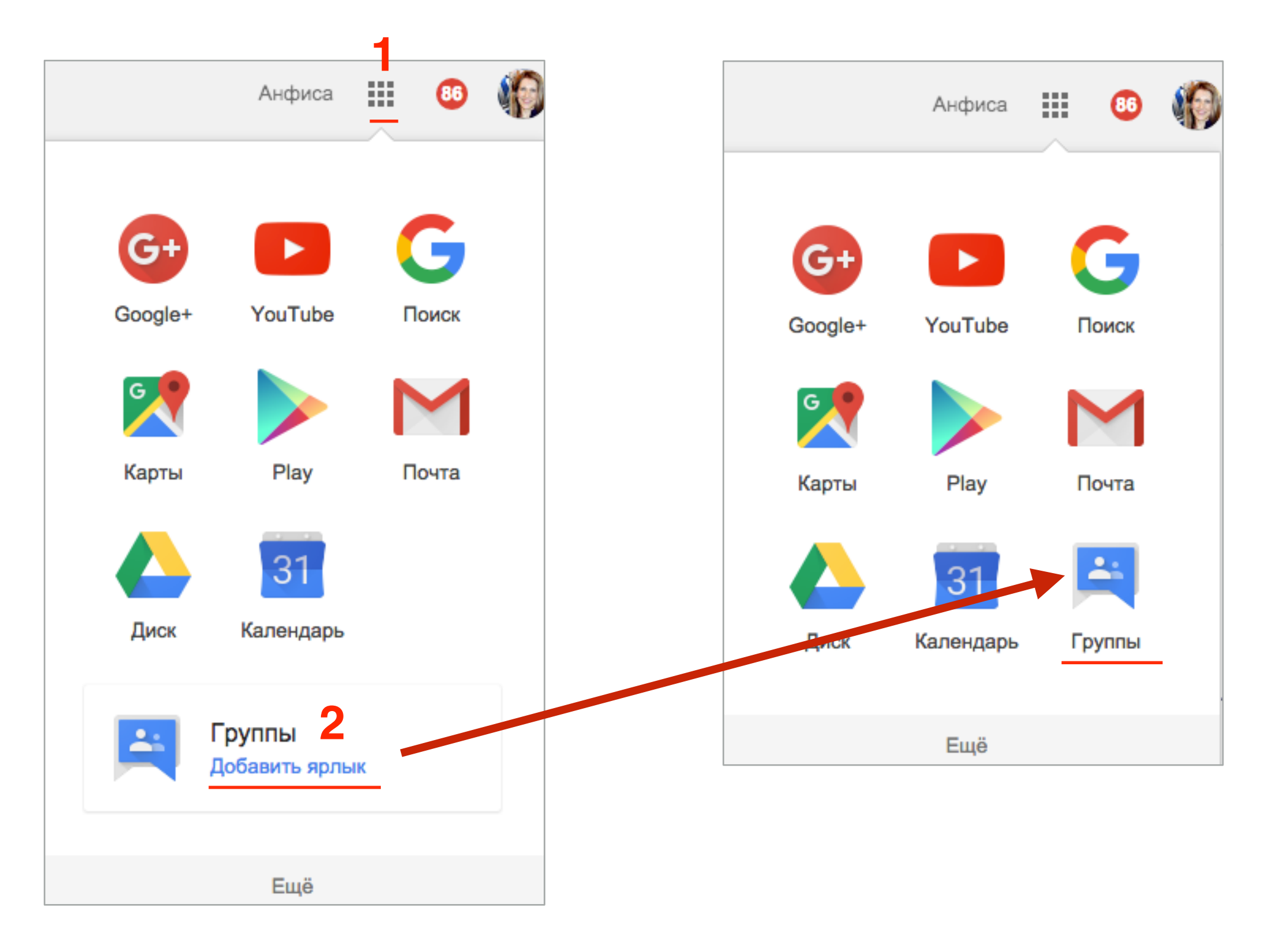

### Создание новой группы

1. Нажать на кнопку «Создать группу»

**Мои группы** - список групп которые вы создали и в которых состоите. Все группы - список групп Гугл

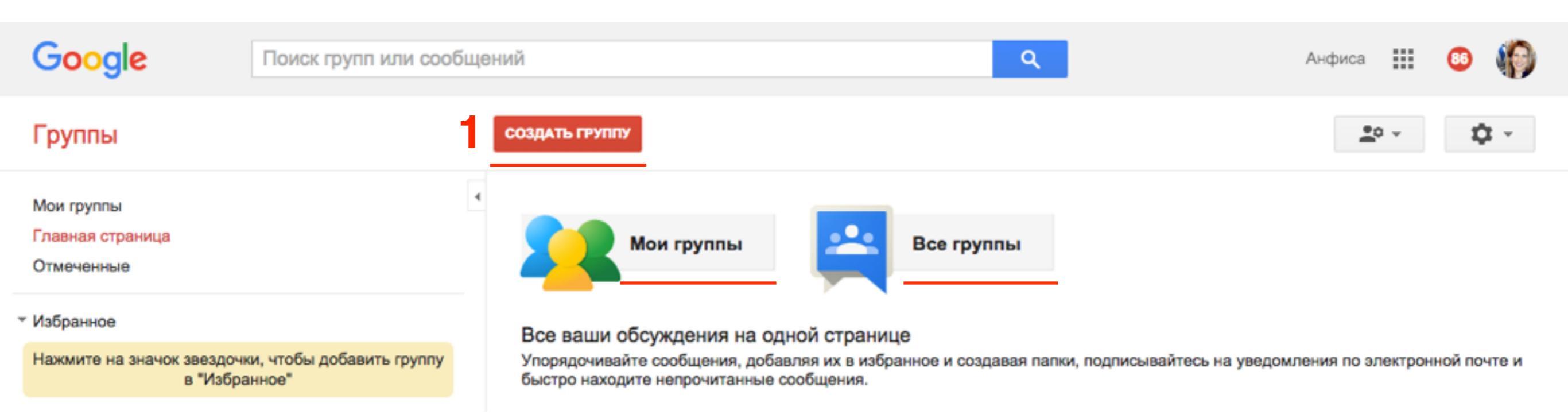

1. Название группы

- 2. Адрес эл. почты группы
- 3. Описание группы
- 4. Язык
- 5. Тип группы
- 6. Нажать на кнопку «Создать»

| СОЗДАТЬ                          | Отмена                                                                                                    | <u>*</u> ° - 🗘                                |
|----------------------------------|----------------------------------------------------------------------------------------------------|-----------------------------------------------|
| Название группы                  | Пошаговые инструкции по ведению и управлен                                                                                  | ию блога на WordPress                         |
| Адрес электронной почты<br>руппы | wordpress-instructions<br>https://groups.google.com/d/forum/wordpre                                                         | @ googlegroups.com<br>ss-instructions         |
| Описание группы                  | Группа для тех, кто хочет самостоятельно созд<br>настраивать, уверено управлять, эффективно в<br>бизнесе блог на WordPress. | авать, профессионально<br>вести и применять в |
|                                  | ПОШАГОВЫЕ ИНСТРУКЦИИ! Для всех понятны                                                                                      | м языком!                                     |
|                                  |                                                                                                    |                                               |

#### Основной язык группы

На этом языке будут отправляться сообщения из службы Группы Google. Например, дайджест сообщений, нижние колонтитулы электронной почты и т. д.

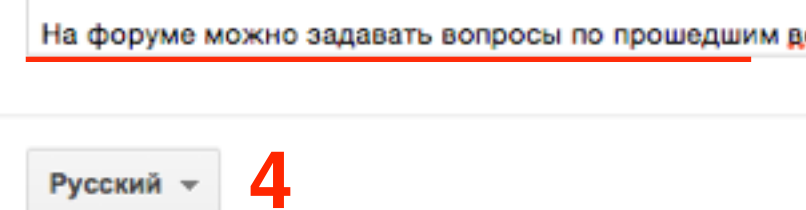

#### Тип группы

Типы групп представляют собой предопределенные наборы настроек групп Google, которые упрощают процесс конфигурации. Вы можете в любой момент изменить отдельные параметры и включить дополнительные функции, которые вам требуются. Для получения дополнительной информации выберите тип группы.

Выбор типа группы Форум "Вопросы и ответы"

5

"Вопрос – ответ" – это специальный тип веб-форума с дополнительными возможностями. В их число входит

## Типы групп

Форум "Вопросы и ответы" 👻 Список рассылки Веб-форум Форум "Вопросы и ответы" Совместные входящие Список рассылок - Данная группа имеет формат списка рассылки и поддерживает добавление сообщений через веб-интерфейс и по электронной почте.

**Веб-форум** - На веб-форуме, который поддерживает модерацию через веб-интерфейс и другие полезные функции, пользователи общаются и проводят обсуждения. Публиковать темы и ответы участники групп могут только с помощью веб-браузера, однако уведомления отправляются и по электронной почте.

Форум «Вопросы и ответы» - "Вопрос – ответ" – это специальный тип веб-форума с дополнительными возможностями. В их число входит пометка тем как решенных, оценки пользователей и организация вопросов на форуме по категориям. Сообщения публикуются только через веб-интерфейс, но уведомления можно получать по электронной почте.

- 1. В поле ввести капчу
- 2. Нажать на кнопку «Продолжить»

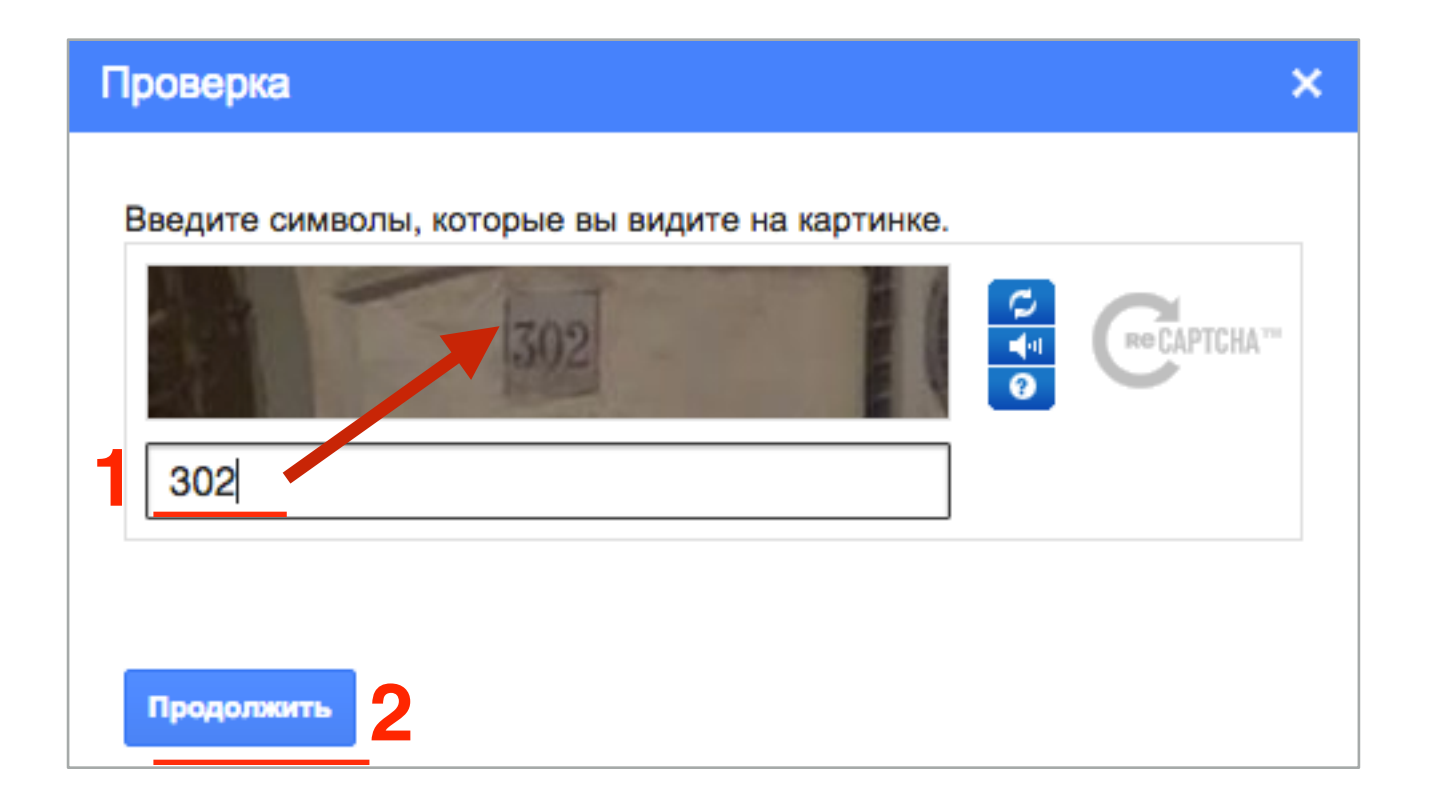

1. Нажать на кнопку «Ок»

Группа "Пошаговые инструкции по ведению и управлению блога на WordPress" успешно создана

#### Ваша группа Google успешно создана.

Теперь вы можете:

- Пригласить участников в группу
- Задать ее настройки
- Добавить тему и начать общаться

ОК

- 1. Оставить галочку «Установить связсь с моим общедоступным профилем Google...». Либо убрать галочку и ниже настроить **Отображаемое имя**
- 2. Нажать на кнопку «Сохранить изменения»

| Ваши фото и имя не отображаются в этой группе. Эти настройки можно изменить сейчас (см. ниже) или позже. Подробнее                                                                                                    |  |  |  |  |  |  |
|----------------------------------------------------------------------------------------------------|--|--|--|--|--|--|
| Профиль Google                                                                                                    |  |  |  |  |  |  |
| Установить связь с моим общедоступным <u>профилем Google</u> и показывать мою фотографию в сообщениях                                                                                                    |  |  |  |  |  |  |
| С помощью этой настройки можно определять, будет ли ваш профиль Google показан в группе. Если профиль связан с группой, другие<br>участники могут видеть его <u>общедоступные</u> данные.                                                             |  |  |  |  |  |  |
| Отображаемое имя                                                                                                    |  |  |  |  |  |  |
| Использовать имя из моего общедоступного <u>профиля Google</u>                                                                                                    |  |  |  |  |  |  |
| Использовать этот псевдоним:                                                                                                    |  |  |  |  |  |  |
| Как мои данные будут отображаться для других пользователей?<br>Анфиса Бреус<br>Ваш адрес электронной почты могут найти другие пользователи из этой группы. Те, кто знает ваш адрес электронной почты, смогут найти<br>ваш профиль Google. [Подробнее] |  |  |  |  |  |  |
|                                                                                                    |  |  |  |  |  |  |
| Сохранить изменения Не сохранять                                                                                                    |  |  |  |  |  |  |
|                                                                                                    |  |  |  |  |  |  |

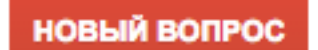

C

Отметить все как прочитанные

Действия 👻 🤇

Фильтры 👻

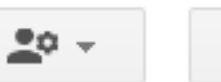

-\$

Пошаговые инструкции по ведению и управлению блога на WordPress Доступ ограничен

Тем: 0 из 0 🚖

Управление · Участники · О группе 💿

У этой группы нет приветственного сообщения.

Добавить приветственное сообщение

В этой группе нет тем

### Настройки новой группы

- 1. Справа нажать на значок «шестеренки»
- 2. Выбрать из списка «Настройки группы»

| новый вопрос                              | C                                                                                                | Отметить все как прочитанные | Действия 🔻 | Фильтры 👻 | <u>*</u> ° - <b>*</b> -                      |
|-------------------------------------------|--------------------------------------------------------------------------------------------------|------------------------------|------------|-----------|----------------------------------------------|
| Пошаговые ин<br>Тем: 0 из 0 ☆             | Режим отображения:<br>Автоматический           Просторный           Обычный           Компактный |                              |            |           |                                              |
| У этой группы нет п<br>Добавить приветств |                                                                                                  |                              |            |           |                                              |
|                                           | Справочный центр и форум<br>Быстрые клавиши<br>Темы                                              |                              |            |           |                                              |
|                                           |                                                                                                  |                              |            |           | Настройки группы 2<br>Управление сообщениями |

- 1. Открывается страница настроек «Информация => Общая информация»
- 2. Выбрать тип тем (Обсуждения, Вопросы, Обсуждения и вопросы)
- 3. Нажать на кнопку «Сохранить»

| Группы                                                                                                    | Сохранить 3                                                                                                    | ±° - ♀ ♀                                                                                                    |
|----------------------------------------------------------------------------------------------------|----------------------------------------------------------------------------------------------------|----------------------------------------------------------------------------------------------------|
| Пошаговые инструкции по ведению 4                                                                                                    | Название группы                                                                                                    | Пошаговые инструкции по ведению и управлению блога на WordPress                                                                                                    |
| - Участники                                                                                                    | Адрес электронной почты<br>группы                                                                                                    | wordpress-instructions @googlegroups.com<br>https://groups.google.com/d/forum/wordpress-instructions                                                                                                    |
| Все участники<br>Приглашение участников<br>Добавить участников напрямую<br>Непринятые приглашения<br>Запросы на присоединение<br>• Сообщения | Описание группы                                                                                                    | Группа для тех, кто хочет самостоятельно создавать, профессионально<br>настраивать, уверено управлять, эффективно вести и применять в бизнесе<br>блог на WordPress.<br>ПОШАГОВЫЕ ИНСТРУКЦИИ! Для всех понятным языком!<br>На форуме можно задавать вопросы по прошедшим вебинарам. |
| <ul> <li>Настройки</li> <li>Разрешения</li> <li>Роли</li> </ul>                                                                              | Основной язык группы<br>На этом языке будут отправляться<br>сообщения из службы Группы<br>Google. Например, дайджест<br>сообщений, нижние колонтитулы<br>электронной почты и т. д. | Русский -                                                                                                    |
| <ul> <li>Информация</li> <li>Общая информация</li> <li>Каталог</li> </ul>                                                                    | Типы тем                                                                                                    | Разрешенные типы тем Вопросы - 2<br>Тип темы по умолчанию Обсуждения<br>Вопросы                                                                                                    |
| Управление содержанием<br>Настройка веб-представления<br>Расширенные                                                                         | Параметры отправки<br>сообщений                                                                                                    | <ul> <li>☐ Разрешить отправку</li> <li>☐ Разрешить пользователям отправлять сообщения в группу через веб-<br/>интерфейс</li> <li>☐ Запретить новые сообщения в теме через</li> <li>☐ Дн., если</li> </ul>                                                                          |

### Как сменить тип группы

- 1. В меню Информация перейти в «Расширенные»
- 2. В блоке «Сбросить настройки группы» из выпадающего списка «Выбор типа группы» выбрать тип группы
- 3. Можно поставить галочку «Принудительный сброс разрешений и ролей»
- 4. нажать на кнопку «Сбросить настройки группы»

| Пошаговые инструкции по ведению ч | Удалить группу            | Внимание! После удаления группу невозможно будет восстановить.<br>Удалить группу                                                                                        |
|-----------------------------------|---------------------------|----------------------------------------------------------------------------------------------------|
| - Участники                       |                           |                                                                                                    |
| Все участники                     | Сбросить настройки группы | Типы групп представляют собой предопределенные наборы настроек                                                                                                    |
| Приглашение участников            |                           | групп Google, которые упрощают процесс конфигурации. Вы можете в                                                                                                    |
| Добавить участников напрямую      |                           | дополнительные функции, которые вам требуются. Для получения                                                                                                    |
| Непринятые приглашения            |                           | дополнительной информации выберите тип группы.                                                                                                    |
| Запросы на присоединение          |                           | Выбор типа группы Форум "Вопросы и ответы" 👻 🤈                                                                                                    |
| ▶ Сообщения                       |                           |                                                                                                    |
| ▶ Настройки                       |                           | "Вопрос – ответ" – это специальный тип веб-форума с<br>дополнительными возможностями. В их число входит пометка<br>тем как решенных, оценки пользователей и организация |
| ▶ Разрешения                      |                           | вопросов на форуме по категориям. Сообщения публикуются только через веб-интерфейс, но уведомления можно получать                                                       |
| ▶ Роли                            |                           | по электронной почте.                                                                                                    |
| - Информация                      | 3                         | Принудительный сброс разрешений и ролей                                                                                                    |
| Общая информация                  |                           | Все пользовательские разрешения, установленные для ролей, будут                                                                                                    |
| Каталог                           |                           | отменены, но при этом сохранятся в настройках. Кроме того, для всех<br>ролей, определенных по типу группы, будут восстановлены настройки по                             |
| Управление содержанием            |                           | умолчанию.                                                                                                    |
| Настройка веб-представления       | 4                         | Сбросить настройки группы                                                                                                    |
| Расширенные                       |                           |                                                                                                    |

### Как удалить группу

- 1. В меню Информация перейти в «Расширенные»
- 2. Нажать на кнопку «Удалить группу»

| Группы                            | Сохранить                 | <u>*</u> • - <b>*</b> -                                                                                                    |
|-----------------------------------|---------------------------|----------------------------------------------------------------------------------------------------|
| Пошаговые инструкции по ведению 4 | Удалить группу            | Внимание! После удаления группу невозможно будет восстановить.<br>Удалить группу                                                                          |
| - Участники                       |                           |                                                                                                    |
| Все участники                     | Сбросить настройки группы | Типы групп представляют собой предопределенные наборы настроек                                                                                            |
| Приглашение участников            |                           | групп Google, которые упрощают процесс конфигурации. Вы можете в<br>любой момент изменить отдельные параметры и включить                                  |
| Добавить участников напрямую      |                           | дополнительные функции, которые вам требуются. Для получения<br>дополнительной информации выберите тип группы.                                            |
| Непринятые приглашения            |                           | generalitien interplination priorphilo                                                                                                    |
| Запросы на присоединение          |                           | Выбор типа группы                                                                                                    |
| ▶ Сообщения                       |                           | Принудительный сброс разрешений и ролей                                                                                                    |
| Настройки                         |                           | Все пользовательские разрешения, установленные для ролей, будут                                                                                           |
| Разрешения                        |                           | отменены, но при этом сохранятся в настройках. Кроме того, для всех<br>ролей, определенных по типу группы, будут восстановлены настройки по<br>умолчанию. |
| ▶ Роли                            |                           | Сбросить настройки группы                                                                                                    |
| <ul> <li>Информация</li> </ul>    |                           |                                                                                                    |
| Общая информация                  |                           |                                                                                                    |
| Каталог                           |                           |                                                                                                    |
| Управление содержанием            |                           |                                                                                                    |
| Настройка веб-представления       |                           |                                                                                                    |
| Расширенные                       |                           |                                                                                                    |

http://wptraining.ru

### Приглашение участников в группу

### Способ №1 (приглашение участников)

- 1. В меню **Участники => Приглашение участников**
- 2. Ввести емайл адреса через запятую
- 3. Написать сообщение
- 4. Нажать на кнопку «Отправить приглашения»

| Группы                                                 | ← Отправить приглашения 4. Ф Ф                                                                                                    |
|--------------------------------------------------------|----------------------------------------------------------------------------------------------------|
| Пошаговые инструкции по ведению 4                      | Введите адреса электронной почты пользователей, которых хотите пригласить.<br>anfisabreus.ru@gmail.com, mlmproekt.ru@gmail.com, mlmproekt.com@gmail.com                                                                                           |
| - Участники                                            | Адреса электронной почты следует разделять запятыми. Все пользователи должны принять направленное им приглашение в группу, прежде чем они смогут получать сообщения. Срок приглашения истекает через неделю.<br>Напишите сообщение с приглашением |
| Все участники 3                                        | Добрый день!<br>Приглашаю Вас присоединиться в группу "Пошаговые инструкции по ведению блога на WordPress"<br>С уважением, Анфиса                                                                                                    |
| Добавить участников напрямую<br>Непринятые приглашения |                                                                                                    |
| Запросы на присоединение                               |                                                                                                    |
| ▶ Сообщения                                            | В это сообщение будет автоматически включено имя группы, описание и адрес.                                                                                                    |
| ▶ Настройки                                            |                                                                                                    |
| ▶ Разрешения                                           |                                                                                                    |
| ▶ Роли                                                 |                                                                                                    |
| Информация                                             |                                                                                                    |

- 1. Ввести капчу в поле
- 2. Нажать на кнопку «Продолжить»

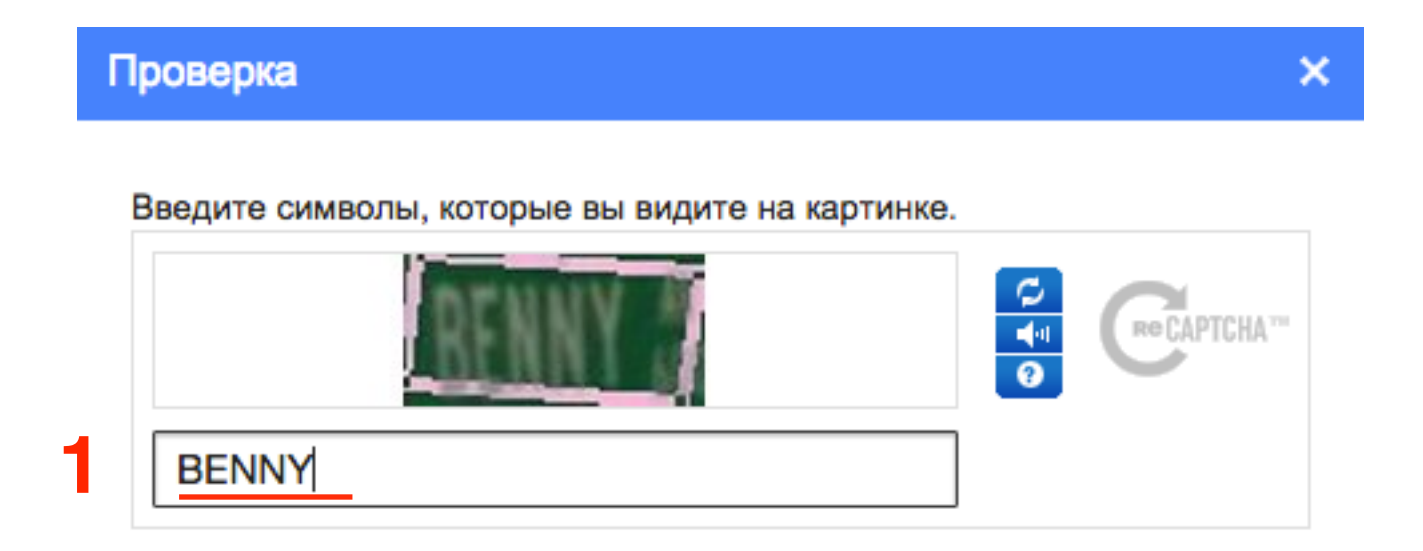

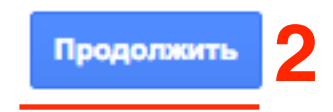

### Письмо, которое получает приглашенный участник

#### НАПИСАТЬ

#### Входящие (363)

Помеченные

Важные

Отправленные

Черновики

Спам (6)

Личные

| <b>Vasily</b> | Ŧ | Q |
|---------------|---|---|
|---------------|---|---|

У вас пока нет контактов. Найти собеседников Здравствуйте, Vasily Breus. Анфиса Бреус предлагает присоединиться к группе Пошаговые инструкции по ведению и управлению блога на WordPress.

#### Сообщение от пользователя Анфиса Бреус

Добрый день! Приглашаю Вас присоединиться в группу "Пошаговые инструкции по ведению блога на WordPress" С уважением, Анфиса

#### О группе

Группа для тех, кто хочет самостоятельно создавать, профессионально настраивать, уверено управлять, эффективно вести и применять в бизнесе блог на WordPress. ПОШАГОВЫЕ ИНСТРУКЦИИ! Для всех понятным языком! На форуме можно задавать вопросы по прошедшим вебинарам.

В Google Группах можно создавать и посещать форумы и группы, общение в которых происходит онлайн или по электронной почте. Делитесь с другими участниками документами, изображениями и мероприятиями.

Считаете, что группа содержит спам, или что вас добавили в нее против вашей воли? Сообщите нам об этом. Подробную информацию можно найти в Справочном центре.

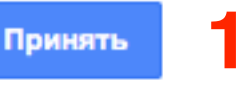

- 1. В разделе «Участники» => «Все участники»
- 2. Появился новый участник

| Группы                            | 4   | Участники     | Заблокиро | ован Ошибка | доставки   | Действия 👻    | Найти участни | яков Экспорт    | участников    |
|-----------------------------------|-----|---------------|-----------|-------------|------------|---------------|---------------|-----------------|---------------|
| Пошаговые инструкции по ведению ч |     |               |           |             |            |               | r             | Токазано участн | иков: 2 из 2  |
|                                   |     | Отображаем    | 🔺 RMN 90  | Роль        | Электрон   | ная почта     | Доставка      | Дата регистра   | Отправка сооб |
| - Vuortuuru                       |     | Анфиса Бреу   | /c        | Владелец    | anfisabreu | s@gmail.com   | Получать все  | 13:48 (1 ч      | Разрешено     |
| Все участники                     | 2 0 | mlmproekt.com | m         | Участник    | mImproekt  | .com@gmail.cc | Получать все  | 15:39 (2 м      | Разрешено     |
| Приглашение участников            |     |               |           |             |            |               |               |                 |               |
| Добавить участников напрямую      |     |               |           |             |            |               |               |                 |               |
| Непринятые приглашения            |     |               |           |             |            |               |               |                 |               |
| Запросы на присоединение          |     |               |           |             |            |               |               |                 |               |
| ▶ Сообщения                       |     |               |           |             |            |               |               |                 |               |
| Настройки                         |     |               |           |             |            |               |               |                 |               |
| ▶ Разрешения                      |     |               |           |             |            |               |               |                 |               |
| ▶ Роли                            |     |               |           |             |            |               |               |                 |               |
| ▶ Информация                      |     |               |           |             |            |               |               |                 |               |
|                                   |     |               |           |             |            |               |               |                 |               |

### Способ №2 (добавление участников)

- 1. В меню Участники => Добавить участников напрямую
- 2. Ввести емайл адреса через запятую
- 3. Написать сообщение
- 4. Настроить Параметры подписки на эл. почту
- 5. Нажать на кнопку «Добавить»

| Группы                                                                             | 4 Добавить 5                                                                                                    |  |  |  |  |  |  |
|------------------------------------------------------------------------------------|----------------------------------------------------------------------------------------------------|--|--|--|--|--|--|
| Пошаговые инструкции по ведению                                                    | Применяйте эту функцию с осторожностью. Добавляйте только тех пользователей, которых вы знаете. Если вы начнете с помощью<br>этой функции отправлять нежелательную почту, ваш аккаунт будет отключен.                                                        |  |  |  |  |  |  |
| участники                                                                          | "Anfisa Breus" <mimproekt.ru@gmail.com></mimproekt.ru@gmail.com>                                                                                                    |  |  |  |  |  |  |
| Все участники                                                                      | Адреса электронной почты следует разделять запятыми. Все пользователи сразу будут становиться участниками и смогут получать<br>сообщения.                                                                                                    |  |  |  |  |  |  |
| Приглашение участников                                                             | Введите приветственное сообщение                                                                                                    |  |  |  |  |  |  |
| Добавить участников напрямую<br>Непринятые приглашения<br>Запросы на присоединение | Добрый день!<br>Приглашаю Вас присоединиться в группу "Пошаговые инструкции по ведению блога на WordPress"<br>С уважением, Анфиса                                                                                                    |  |  |  |  |  |  |
| ▶ Сообщения                                                                        |                                                                                                    |  |  |  |  |  |  |
| ▶ Настройки                                                                        |                                                                                                    |  |  |  |  |  |  |
| ▶ Разрешения                                                                       | Параметры подписки на электронную почту                                                                                                    |  |  |  |  |  |  |
| ▶ Роли                                                                             | Не посылать сообщения: участие только в Интернете                                                                                                    |  |  |  |  |  |  |
| ▶ Информация                                                                       | <ul> <li>Краткий обзор сообщений: одно электронное сообщение со сводкой новой активности в день</li> <li>Дайджест сообщений: до 25 новых сообщений целиком в одном письме</li> <li>Все сообщения: отправлять сообщение сразу после его публикации</li> </ul> |  |  |  |  |  |  |

- 1. Ввести капчу в поле
- 2. Нажать на кнопку «Продолжить»

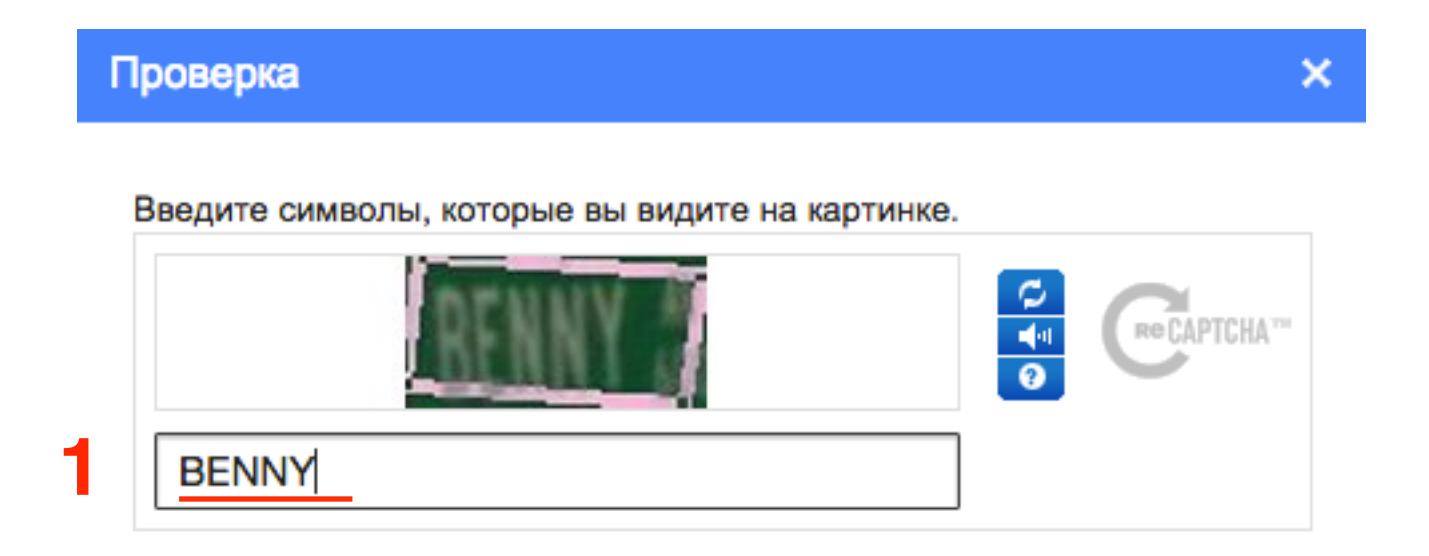

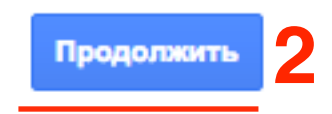

- 1. В меню Участники => Все участники
- 2. Участник добавился автоматически

| Группы                            | -      |        | Участники    | Забло | окирован С | Ошиби | ка доставки           | Действия  | - Найти                    | участников     | Экспорт участников |
|-----------------------------------|--------|--------|--------------|-------|------------|-------|-----------------------|-----------|----------------------------|----------------|--------------------|
| Пошаговые инструкции по ведению ч |        |        |              |       |            |       |                       |           |                            | Показано учас  | тников: 3 из 3     |
|                                   |        | Отоб   | ражаемое им  | AR 🔺  | Роль       |       | Электронная           | почта     | Доставка                   | Дата регист    | оа: Отправка сооб  |
| - Участники                       | 🗆 Анфі |        | Анфиса Бреус |       | Владелец   |       | anfisabreus@gmail.com |           | Получать все с 13:48 (1 ча |                | Разрешено          |
| Все участники                     |        | blindd | late.ru      |       | Участник   |       | blinddate.ru@         | gmail.com | Получать вс                | е с 15:44 (мен | Разрешено          |
| Приглашение участников            |        | mImp   | roekt.com    |       | Участник   |       | mlmproekt.cor         | m@gmail.c | Получать вс                | е с 15:39 (5 м | Разрешено          |
| Добавить участников напрямую      |        |        |              |       |            |       |                       |           |                            |                |                    |
| Непринятые приглашения            |        |        |              |       |            |       |                       |           |                            |                |                    |
| Запросы на присоединение          |        |        |              |       |            |       |                       |           |                            |                |                    |
| ▶ Сообщения                       |        |        |              |       |            |       |                       |           |                            |                |                    |
| Настройки                         |        |        |              |       |            |       |                       |           |                            |                |                    |
| ▶ Разрешения                      |        |        |              |       |            |       |                       |           |                            |                |                    |
| ▶ Роли                            |        |        |              |       |            |       |                       |           |                            |                |                    |
| Информация                        |        |        |              |       |            |       |                       |           |                            |                |                    |

# Как включить возможность использовать теги

- 1. Раздел «Настройки» => «Теги»
- 2. Нажать на кнопку «Включить теги»

| Группы                                                                                      | Сохранить Отключить |  |  |  |  |  |  |
|---------------------------------------------------------------------------------------------|---------------------|--|--|--|--|--|--|
| Пошаговые инструкции по ведению<br>Ниже, задайте связанные настройки и сохраните изменения. |                     |  |  |  |  |  |  |
|                                                                                             | Включить теги 2     |  |  |  |  |  |  |
| ▶ Участники                                                                                 |                     |  |  |  |  |  |  |
| ▶ Сообщения                                                                                 |                     |  |  |  |  |  |  |
| ✓ Настройки                                                                                 |                     |  |  |  |  |  |  |
| Параметры электронной почты                                                                 |                     |  |  |  |  |  |  |
| Идентификация                                                                               |                     |  |  |  |  |  |  |
| Модерация                                                                                   |                     |  |  |  |  |  |  |
| Теги                                                                                        |                     |  |  |  |  |  |  |
| Категории                                                                                   |                     |  |  |  |  |  |  |
| ▶ Разрешения                                                                                |                     |  |  |  |  |  |  |
| ▶ Роли                                                                                      |                     |  |  |  |  |  |  |
| ▶ Информация                                                                                |                     |  |  |  |  |  |  |
|                                                                                             |                     |  |  |  |  |  |  |

### 1. Нажать на кнопку «Сохранить»

|                                   | 1                                                   |                                              |
|-----------------------------------|-----------------------------------------------------|----------------------------------------------|
| Группы                            | Сохранить                                           | Отключить                                    |
| Пошаговые инструкции по ведению ч | Правило отправки                                    | Пользователи должны указать хотя бы один тег |
|                                   | Количество тегов на тему<br>Максимальное количество | Использовать по умолчанию 🔻                  |
| ▶ Участники                       | Возможные теги                                      | В этом наболе нет тегор                      |
| ▶ Сообщения                       |                                                     |                                              |
| ✓ Настройки                       |                                                     | добавить теги                                |
| Параметры электронной почты       |                                                     | Разделяйте теги пробелами или запятыми       |
| Идентификация                     |                                                     |                                              |
| Теги                              |                                                     |                                              |
| Категории                         |                                                     |                                              |
| ▶ Разрешения                      |                                                     |                                              |
| ▶ Роли                            |                                                     |                                              |
| ▶ Информация                      |                                                     |                                              |

### Как создать категории
- 1. Раздел «Настройки» => «Категории»
- 2. Нажать на кнопку «Включить категории»

| Группы                            | Сохранить Отключить                                                                                                    |
|-----------------------------------|----------------------------------------------------------------------------------------------------|
| Пошаговые инструкции по ведению 4 | Категории в этой группе отключены. Чтобы включить их, нажмите кнопку внизу страницы.<br>Настройте категории в открывшемся окне, а затем примените изменения, нажав "Сохранить". |
|                                   | Вы уже включили теги для этой группы. Нельзя активировать параметры "Категории" и "Теги" одновременно.                                                                          |
| ▶ Участники                       | Включить категории                                                                                                    |
| ▶ Сообщения                       |                                                                                                    |
| ✓ Настройки                       |                                                                                                    |
| Параметры электронной почты       |                                                                                                    |
| Идентификация                     |                                                                                                    |
| Модерация                         |                                                                                                    |
| Теги                              |                                                                                                    |
| Категории                         |                                                                                                    |
| ▶ Разрешения                      |                                                                                                    |
| ▶ Роли                            |                                                                                                    |
| ▶ Информация                      |                                                                                                    |

#### 1. Перейти по ссылке «Добавить новую категорию»

| Группы                            | <b>4</b> 1 | Сохранить     | Отключить |                          |   |
|-----------------------------------|------------|---------------|-----------|--------------------------|---|
| Пошаговые инструкции по ведению ч | Добавить н | ювую группу к | атегорий  | Добавить новую категорию | 1 |
|                                   |            |               |           |                          |   |
| ▶ Участники                       |            |               |           |                          |   |
| ▶ Сообщения                       |            |               |           |                          |   |
| ✓ Настройки                       |            |               |           |                          |   |
| Параметры электронной почты       |            |               |           |                          |   |
| Идентификация                     |            |               |           |                          |   |
| Модерация                         |            |               |           |                          |   |
| Теги                              |            |               |           |                          |   |
| Категории                         |            |               |           |                          |   |
| ▶ Разрешения                      |            |               |           |                          |   |
| ▶ Роли                            |            |               |           |                          |   |
| ▶ Информация                      |            |               |           |                          |   |

- 1. Название категории
- 2. Описание категории
- 3. Нажать на кнопку «Добавить категорию»

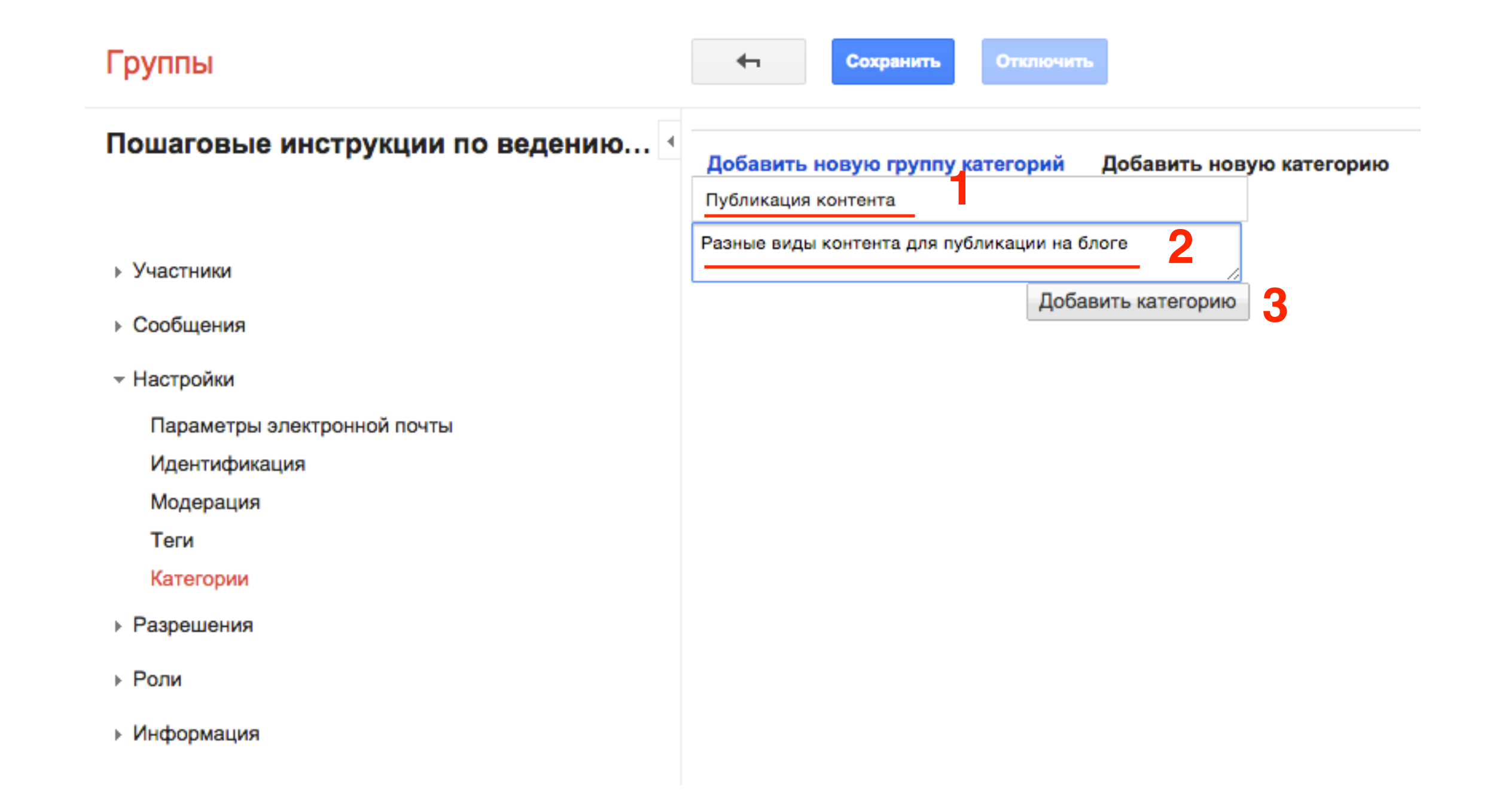

- 1. Нажать на кнопку «Сохранить»
- 2. Чтобы посмотреть как убедит выглядеть категория на форуме, кликните по заголовку группы

| Группы                            | Сохранить Отключить                                                                                                    |
|-----------------------------------|----------------------------------------------------------------------------------------------------|
| Пошаговые инструкции по ведению • | Категории обсуждений х<br>Изменить описание<br>При отправке сообщения пользователи должны выбрать категорию из этой группы |
| ▶ Участники                       | Публикация контента (публикация-контента) х<br>Разные виды контента для публикации на блоге                                |
| ▶ Сообщения                       |                                                                                                    |
| ✓ Настройки                       | Добавить новую группу категорий Добавить новую категорию                                                                   |
| Параметры электронной почты       |                                                                                                    |
| Идентификация                     |                                                                                                    |
| Модерация                         |                                                                                                    |
| Теги                              |                                                                                                    |
| Категории                         |                                                                                                    |
| ▶ Разрешения                      |                                                                                                    |
| ▶ Роли                            |                                                                                                    |
| Информация                        |                                                                                                    |

#### НОВАЯ ТЕМА

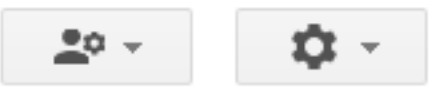

| 4 | Пошаговые инструкции по ведению и управлению блога на WordPress Доступ ограничен<br>Я Управление · Участники · О группе · Показать все темы |
|---|----------------------------------------------------------------------------------------------------|
|   | У этой группы нет приветственного сообщения.                                                                                                |
|   | Добавить приветственное сообщение                                                                                                    |
|   | ✓ Категории обсуждений                                                                                                    |
|   | Публикация контента<br>Разные виды контента для публикации на блоге                                                                         |

#### Роли

- 1. В меню Роли перейти в «Роли»
- 2. 3 роли по-умолчанию: Владелец, Менеджер, Участник
- 3. Можно создать новую роль

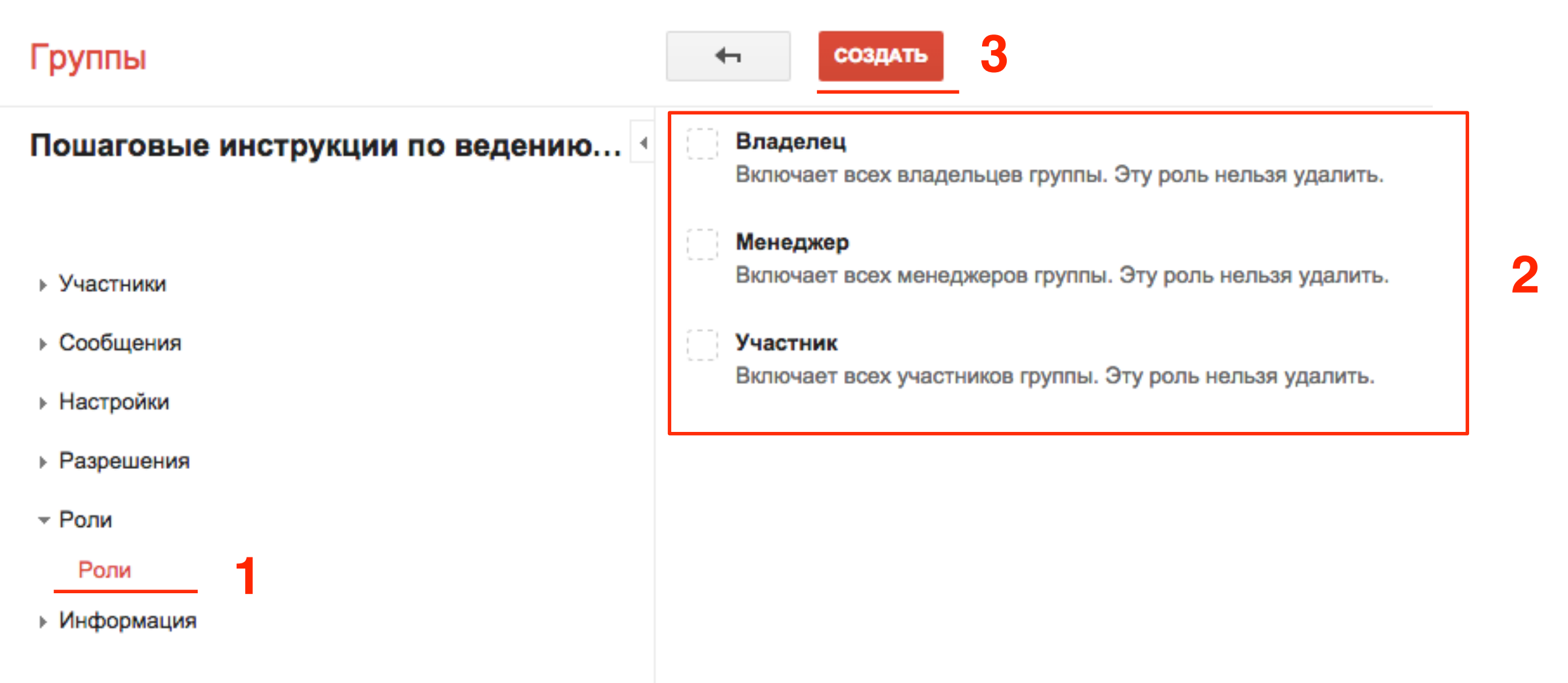

### Разрешения

Присоединиться в группу - все желающие Просматривать темы - все желающие, создавать темы и отвечать - участники, отмечать «лучшие ответы» к своим темам - участники Закрывать вопросы к своим темам - участники

#### Группа для не участников

#### Группы

Главная страница

4

Нажмите на значок звездочки, чтобы добавить группу в "Избранное"

Недавно просмотр...

Пошаговые инст...

Конфиденциальность - Условия использования Пошаговые инструкции по ведению и управлению блога на WordPress Просматривать эту группу и оставлять сообщения могут только ее участники, выполнившие вход. Войти и просмотреть группу

Подписаться на эту группу

- 1. В меню Разрешения перейти в «Основные»
- 2. Просмотр тем Общие
- 3. Публикация Все участники
- 4. Присоединение к группе Общие
- 5. Нажать на кнопку «Сохранить»

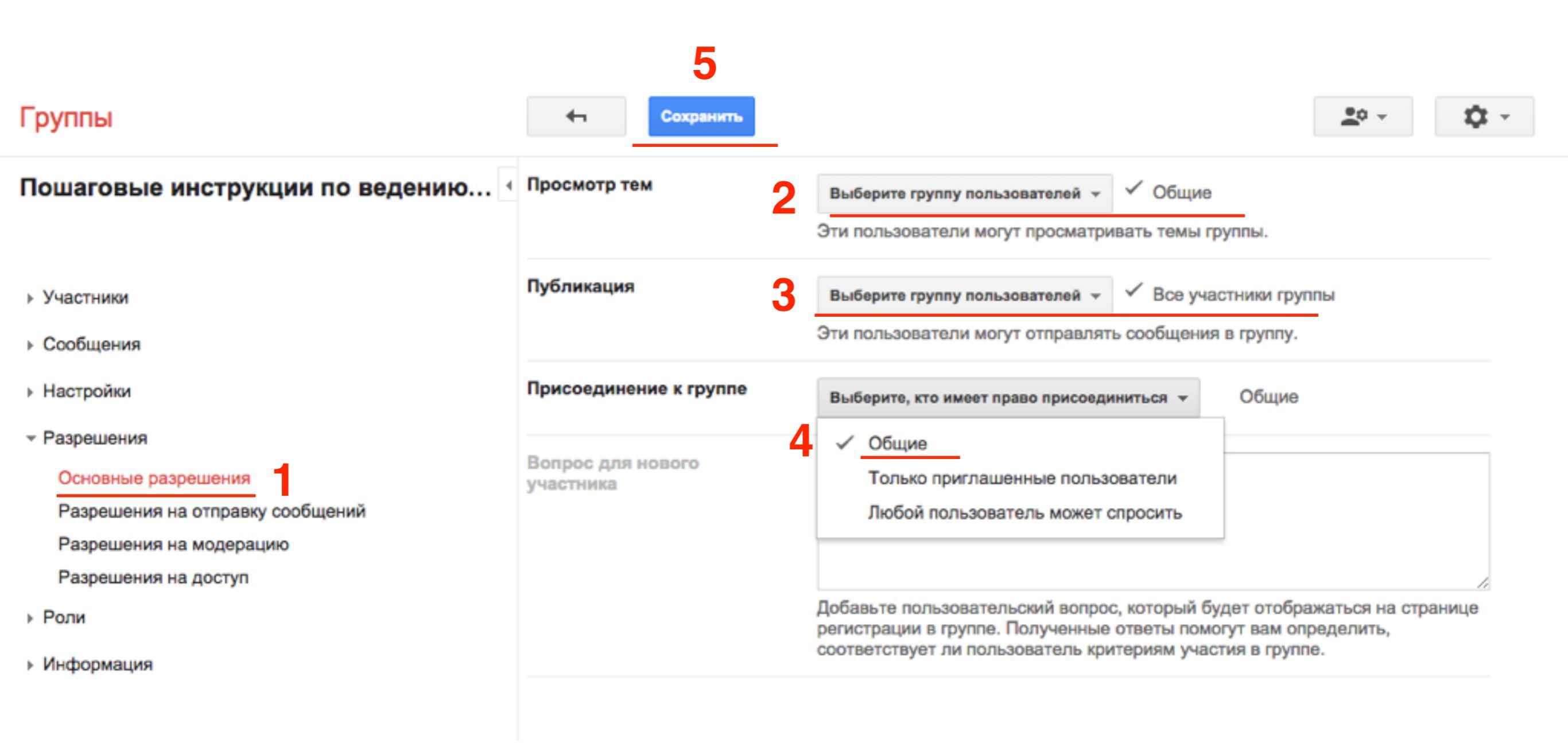

#### 1. В меню Разрешения перейти в «Разрешения на отправку ШАГ2 сообшений» 2. Пометить избранный ответ в своей теме- Все участники 3. Тема «Нравится - Все участники Публикация - Все участники 4. 5. Нажать на кнопку «Сохранить» 5 Группы Сохранить Пометить избранный ответ Пошаговые инструкции по ведению... Все участники группы Выберите группу пользователей в своей теме Пользователь может помечать сообщения в начатой им теме как избранные ответы Участники Тема "Нравится" Выберите группу пользователей 🔻 Все участники группы Сообщения Пользователь может поддержать заданный вопрос Настройки Публикация Выберите группу пользователей Все участники группы Разрешения Пользователь может отправлять сообщения в форум Основные разрешения Уведомления о сообщениях Разрешения на отправку сообщений Выберите группу пользователей 👻 Ничего не выбрано Разрешения на модерацию Пользователь может размещать объявления на форуме Разрешения на доступ Отправка сообщений от Владельцы группы, Менеджеры группы Роли Выберите группу пользователей имени группы Пользователь может добавлять темы и ответы, используя адрес электронной Информация почты группы Сообщение с Общие Выберите группу пользователей 👻 форматированием Пользователь можете добавлять сообщения с форматированием Ответить автору Все участники группы Выберите группу пользователей Пользователь может лично отвечать автору темы

#### Группа для не участников после настройки разрешения

| C                         | Отметить все как прочитанные                           | Фильтры 👻                         |                           |
|---------------------------|--------------------------------------------------------|-----------------------------------|---------------------------|
| Пошаговы<br>Тем: 0 из 0 ☆ | е инструкции по ведения<br>Подать заявку на вступление | ю и управлению блога на WordPress | Доступно всем в Интернете |
|                           |                                                        | В этой группе нет тем             | ٨                         |

#### Как создать новую тему/вопрос на форуме

1. Чтобы посмотреть как убедит выглядеть категория на форуме, кликните по заголовку группы

#### Группы

| Поц             | аговые инструкции по ведению. |
|-----------------|-------------------------------|
|                 |                               |
| ⊩ Уча           | астники                       |
| ⊧ Co            | общения                       |
| <del>-</del> Ha | стройки                       |
| Г               | араметры электронной почты    |
| V               | Ідентификация                 |
| Ν               | Лодерация                     |
| Т               | еги                           |
| К               | атегории                      |
| ⊧ Pa            | зрешения                      |
| ⊧ Po            | ли                            |
| ⊧Ин             | формация                      |

#### 1. Нажать на кнопку «Новая тема»

| 1                            |               |                              |              |                   |                  |
|------------------------------|---------------|------------------------------|--------------|-------------------|------------------|
| НОВАЯ ТЕМА                   | С             | Отметить все как прочитанные | Действия 👻   | Фильтры 👻         | <u>•</u>         |
| Пошаговые                    | инструкци     | и по ведению и управлен      | нию блога на | WordPress д       | оступно всем в   |
| Интернете<br>Тем: 0 из 0 🛧 🤇 | 5+1           |                              | Упр          | авление · Участни | іки · О группе 🔄 |
| У этой группы не             | т приветстве  | нного сообщения.             |              |                   |                  |
| Добавить привет              | тственное соо | бщение                       |              |                   |                  |
|                              |               |                              |              |                   |                  |

В этой группе нет тем

- 1. Название вопроса (тема обсуждения)
- 2. Выбрать тип темы (вопрос или обсуждение или объявление)
- 3. Написать текст
- 4. Нажать на кнопку «Опубликовать»

| 4<br>опубликовать             | Закрыть                     |                   |              |             |            |                | <u>•</u> •  | •          | <b>\$</b> - |
|-------------------------------|-----------------------------|-------------------|--------------|-------------|------------|----------------|-------------|------------|-------------|
| Пошаговые и                   | нструкции                   | по ведени         | ию и управ   | лению бл    | тога на    | WordPress      |             |            |             |
| Автор:                        | 10                          | я (Анфиса В       | speyc) 👻     |             |            |                |             |            |             |
| Название воп                  | poca Ka                     | к разместит       | ъ группу Гу  | гл на блог  | e WordPro  | ess            |             |            |             |
| Что сделать                   | 2 Зада                      | ать вопрос        | •            | Пок         | азывать с  | зверху 3       | аблокиро    | вать       |             |
| Прикрепит                     | ь файл Доба                 | авить ссылку      | / Добавить   | копию       |            |                |             |            |             |
| Обычный                       | • Обы                       | чный 🔻 🖪          | ΙŪ           | <u>A</u> •  | <i>8</i> • | <u>Ссылка</u>  | 1<br>3<br>3 | = =        | <u>+=</u>   |
| ₩ 🔳                           | = =                         | <u>T</u> {}       |              |             |            |                |             |            |             |
| Копирую код,<br>правильно вст | который пре,<br>гавить код? | длагает Гугл<br>3 | , вставляю е | го на стран | ицу блога  | а и вместо фор | ому белыі   | й лист. Ка | ж           |
|                               |                             | -                 |              |             |            |                |             |            |             |

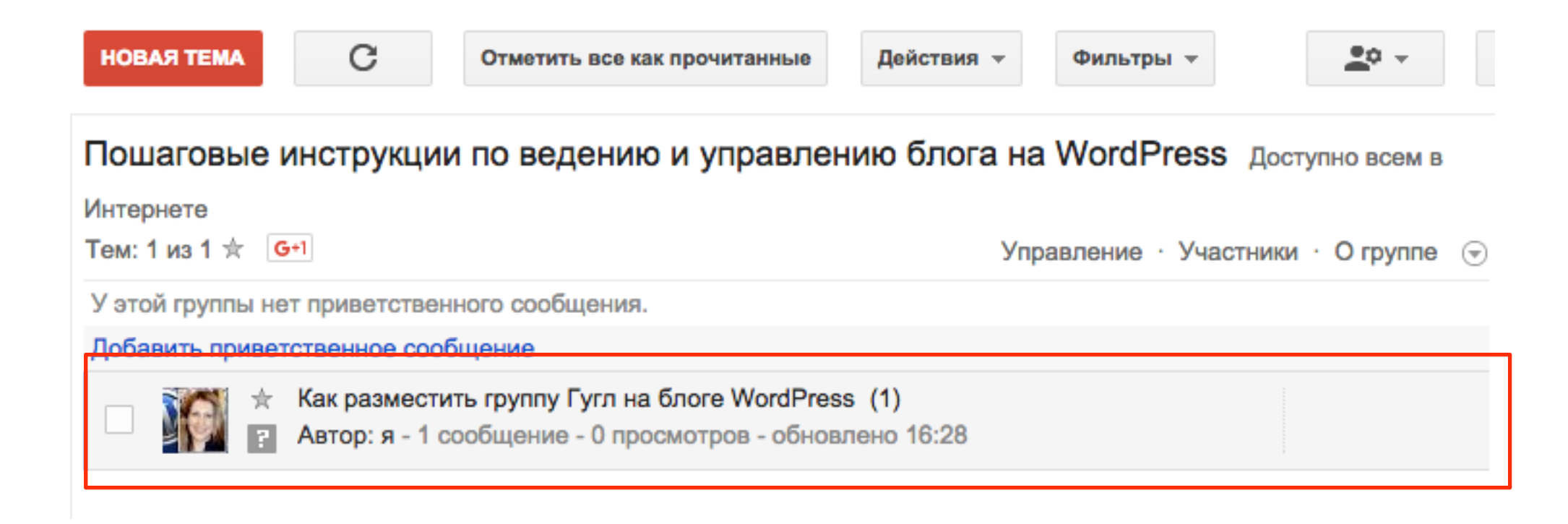

#### Как написать ответ на вопрос на форуме

1. Участники получают письмо о новой теме, переходят по ссылке на тему

| Как р | разместить группу Гугл на блоге WordPress                    | Входящие х |                        | Ť | ē | 2 |
|-------|--------------------------------------------------------------|------------|------------------------|---|---|---|
|       | Анфиса Бреус <anfisabreus@gmail.com></anfisabreus@gmail.com> |            | 16:28 (9 мин. назад) 📩 | + |   | • |
|       | кому: Пошаговые Отказаться от рассылки 💌                     |            |                        |   |   |   |

Копирую код, который предлагает Гугл, вставляю его на страницу блога и вместо форму белый лист. Как правильно вставить код?

...

Вы получили это сообщение, поскольку подписаны на группу "Пошаговые инструкции по ведению и управлению блога на WordPress".

Чтобы отменить подписку на эту группу и больше не получать от нее сообщения, отправьте письмо на электронный адрес wordpress-instructions+unsubscribe@googlegroups.com.

Чтобы посмотреть обсуждение на веб-странице, перейдите по ссылке <u>https://groups.google.com/d/msgid/wordpress-</u> instructions/f8cc04cf-a9ff-4595-b8a1-dc46e5fd0027%40googlegroups.com.

Чтобы настроить другие параметры, перейдите по ссылке https://groups.google.com/d/optout.

1. Участник нажимает «Ответить»

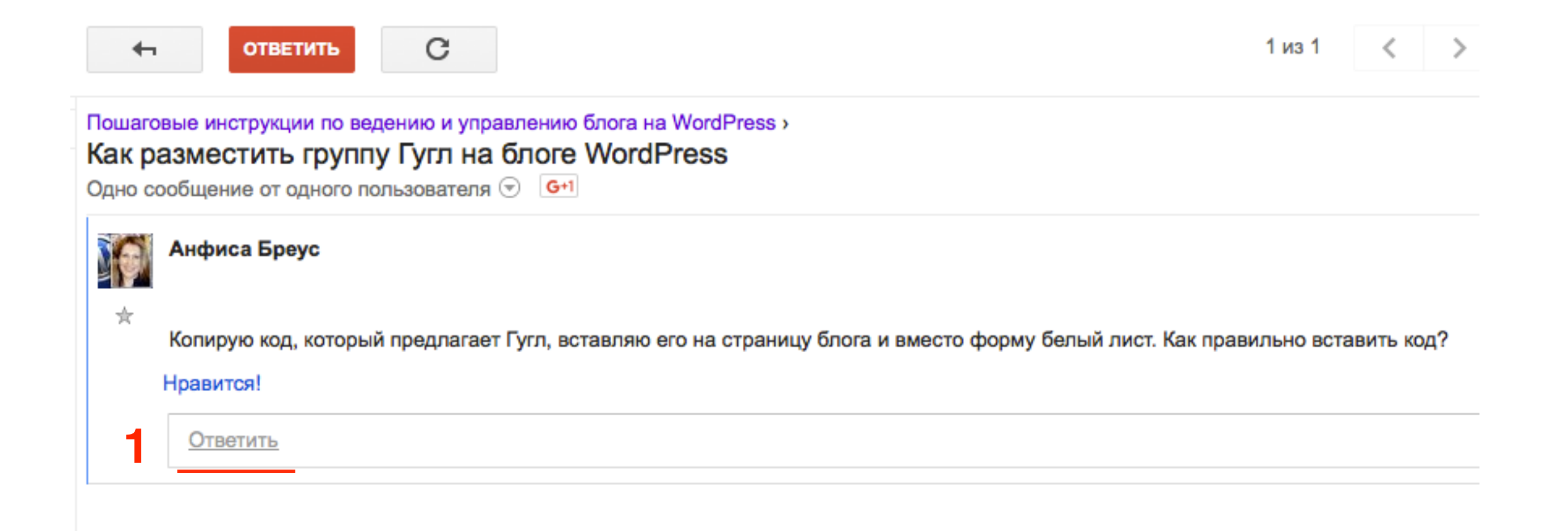

- 1. Участник пишет ответ
- 2. Нажимает на кнопку «Опубликовать»

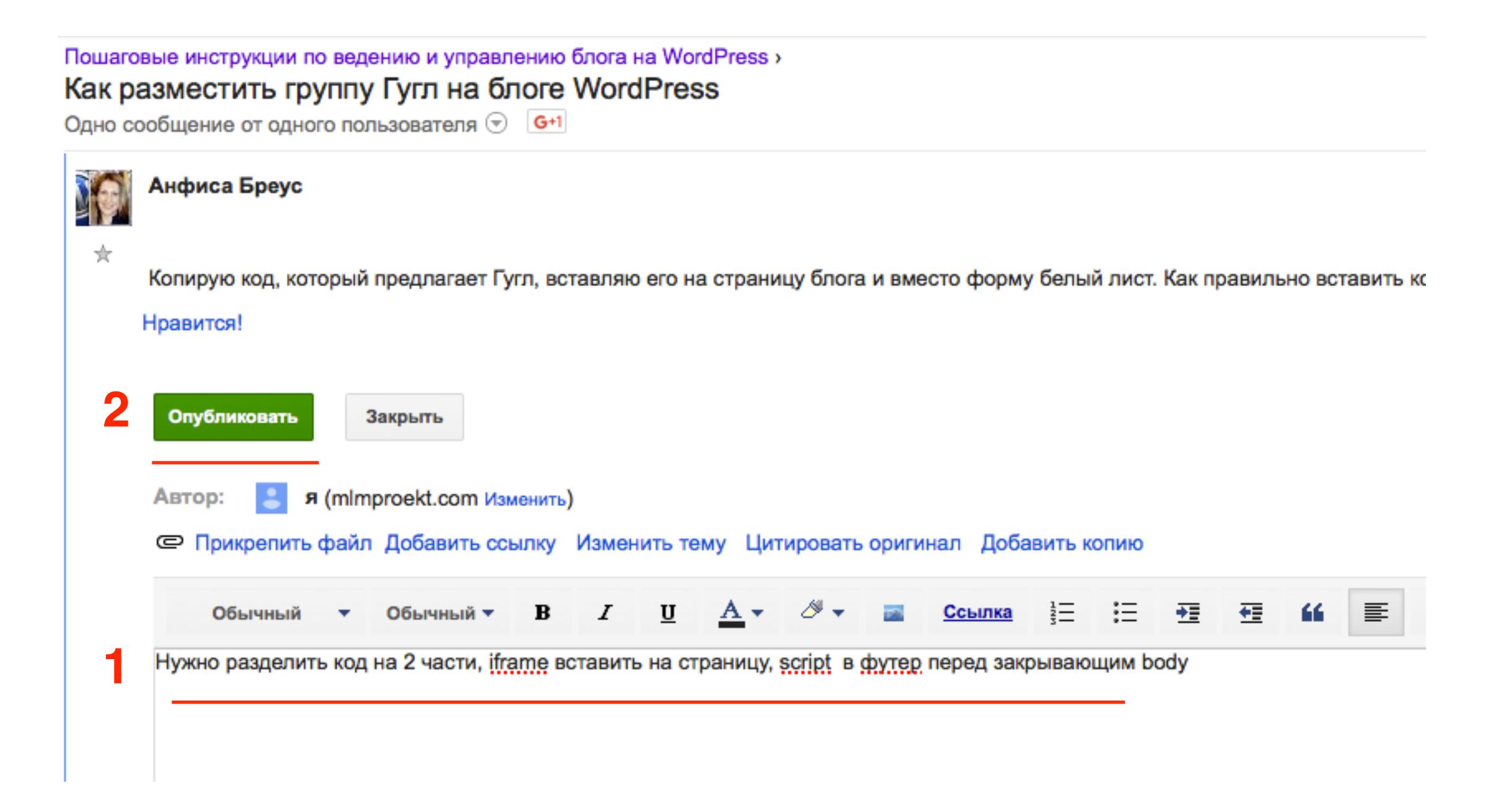

- 1. Другие участники могут оценить ответ,
- 2. Участник который задал вопрос, может отметить ответ как «**Лучший**»

| •                          | ответить                                                                                        | Действия 👻                              | 1 из 1                            | <        | >        | <u>•</u> 0 -     | <b>⊉</b> -         |
|----------------------------|-------------------------------------------------------------------------------------------------|-----------------------------------------|-----------------------------------|----------|----------|------------------|--------------------|
| Пошаго<br>Как ра<br>Сообще | вые инструкции по ведению и упра<br>азместить группу Гугл на<br>ений: 2, пользователей: 2 🕤 G+1 | авлению блога на W<br>блоге WordPre     | ordPress⇒<br>€SS                  |          |          |                  |                    |
| Пе                         | реместить                                                                                       |                                         |                                   |          |          |                  |                    |
|                            | я (Анфиса Бреус Изменить)                                                                       |                                         |                                   |          | 16:28    | 3 (3 мин. назад) | ≪ -                |
| *                          | Копирую код, который предлагает<br>правильно вставить код?                                      | г Гугл, вставляю его                    | на страницу б                     | пога и в | зместо ф | орму белый ли    | ст. Как            |
|                            | Ответить                                                                                        |                                         |                                   |          |          |                  |                    |
| •                          | mImproekt.com                                                                                   |                                         |                                   | 16:31    | (меньше  | минуты назад)    | - <b>«</b> • • • • |
| ☆                          | Нужно разделить код на 2 части, і<br>^ 0 		 0 		 Отметить к                                     | iframe вставить на с<br>ак лучший ответ | траницу, script<br><mark>2</mark> | в футе   | ер перед | закрывающим      | body               |

### Дополнительная информация по работе с Группами Гугл

#### Справочный центр - Google Группы

#### https://support.google.com/groups

#### Справочный центр – Google Группы

#### Начало работы с Google Группами

Добро пожаловать в Google Группы

Работа с Группами Google в роли участника

Работа с Группами Google в роли администратора

Форумы по продуктам Google - начало работы

- + Создание группы
- + Управление группой
- Вступить в группу и начать общаться
- Нарушения, условия и политика
- + Устранение неполадок

#### Код для размещения форума на сайте

- 1. Справа нажать на значок «шестеренки»
- 2. Выбрать из списка «Настройки группы»

| новый вопрос                              | C                              | Отметить все как прочитанные | Действия 👻  | Фильтры 👻 | <u>*</u> ° - <b>*</b> -                             |
|-------------------------------------------|--------------------------------|------------------------------|-------------|-----------|-----------------------------------------------------|
| Пошаговые ин<br>Тем: 0 из 0 ★             | Режим отображения:             |                              |             |           |                                                     |
| У этой группы нет п<br>Добавить приветств | риветственног<br>зенное сообще | о сообщения.<br>ние          |             |           | Обычный<br>Компактный                               |
|                                           |                                | В этой гру                   | ппе нет тем |           | Справочный центр и форум<br>Быстрые клавиши<br>Темы |
|                                           |                                |                              |             |           | Настройки группы 2<br>Управление сообщениями        |

1. В самом низу код «Встраивание группы». Этот код подходит для вставки на обычную HTML страницу

#### Этот код НЕ работает с WordPress!

| Встраивание группы | Чтобы встроить эту группу на внешнюю веб-страницу, скопируйте и вставьте<br>следующий код HTML iFrame в исходный HTML-код веб-страницы. Подробнее о<br>возможных вариантах                                                                                                    |
|--------------------|----------------------------------------------------------------------------------------------------|
|                    | <pre><iframe frameborder="0" height="700" id="forum_embed" scrolling="no" src="javascript:void(0)" width="900">     </iframe>      <script type="text/javascript">     document.getElementById('forum_embed').src =         'https://groups.google.com/forum/embed/?place=forum/wordpress-ins         + '&showsearch=true&showpoput=true&showtabs=false'         + '&parenturl=' + encodeURIComponent(window.location.href); </script></pre> |

#### Подготовка кода для WordPress

<iframe id="forum\_embed" src="http://groups.google.com/ forum/embed/?place=forum/wordpress-instructions#!forum/ wordpress-instructions" scrolling="no" frameborder="0" width="100%" height="700"></iframe>

https://groups.google.com/forum/#!forum/wordpress-instructions

1. В коде script заменить в одном месте название группы

<script type="text/javascript"> document.getElementById('forum\_embed').src='http:// groups.google.com/forum/embed/?place=forum/ **wordpress-instructions**&parenturl=<?php echo get\_the\_permalink(); ?>'; </script>

https://groups.google.com/forum/#!forum/wordpress-instructions

### Вставка кода на страницу блога WordPress

<iframe id="forum\_embed" src="http://groups.google.com/ forum/embed/?place=forum/**wordpress-instructions**#!forum/ **wordpress-instructions**" scrolling="no" frameborder="0" width="100%" height="700"></iframe>

- 1. Зайти в админку блога в раздел «Страницы» => «Добавить новую»
- 2. Написать название страницы
- 3. Переключить редактор в режим «Текст»
- 4. Вставить код iframe
- 5. Можно выбрать шаблон страницы «На всю ширину»
- 6. Нажать на кнопку «Опубликовать»

| <b>8</b> 0 | Консоль                | Добавить страницу                                                                                                    |             | Настройки экрана 🔻 Пом                                  | ощь 🔻            |
|------------|------------------------|----------------------------------------------------------------------------------------------------|-------------|---------------------------------------------------------|------------------|
| •          | All in One SEO         |                                                                                                    |             |                                                         |                  |
|            | _                      | Форум 2                                                                                                    |             | Опубликовать                                            | *                |
| *          | Записи                 | Постоянная ссылка: http://wptraining.ru/forum/ Изменить Просмотреть страницу                                                                                                    | 3           | Сохранить Просмо                                        | отреть           |
| -93        | медиафаилы             | Добавить медиафайл                                                                                                    | о Текст     | Р Статус: Черновик <u>Изменить</u>                      |                  |
| Bce        | страницы               | b <i>i</i> <u>link</u> b-quote del ins img ul ol li code more закрыть теги                                                                                                    | ×           | Видимость: Открыто Измени                               | <u>4ТЬ</u>       |
| Доб        | авить новую            | <pre><iframe id="forum_embed" pre="" scrolling_"no"<="" src="http://groups.google.com/forum/embed/? place_forum/wordpress_instructions#!forum/wordpress_instructions"></iframe></pre> |             | Опубликовать сразу Измени                               | Ть               |
| Å.         | Отзывы ョ               | <pre>frameborder="0" width="100%" height="700"&gt;</pre>                                                                                                    |             | Удалить 6 Опублик                                       | овать            |
| •          | Комментарии            | 4                                                                                                    | -           | Атрибуты страницы                                       |                  |
| × 1        | Внешний вид            |                                                                                                    |             | Атриоуты страницы                                       |                  |
| к.         | Плагины                |                                                                                                    |             | Родительская                                            |                  |
| <b>.</b> I | Пользователи           |                                                                                                    |             | (нет родительской)                                      | \$               |
| ا عر       | Инструменты            |                                                                                                    |             | Шаблон                                                  |                  |
| 53 (       | Настройки              |                                                                                                    |             | На всю ширину 🗘 5                                       |                  |
| ¢ I        | Кнопка "Вверх"         |                                                                                                    | - 10-12-55  | Порядок                                                 |                  |
| <b>z</b>   | SEO Friendly<br>Images | количество слов: О Черновик сохранен                                                                                                    | B 10:42:55. |                                                         | 0.000            |
| 0          | WP-Optimize            | Исключить из карты сайта                                                                                                    | Ŧ           | «Помощь» в правом верхнем угл<br>экрана. http://wptrain | nadky<br>Nina.ru |

<script type="text/javascript"> document.getElementById('forum\_embed').src='http:// groups.google.com/forum/embed/?place=forum/ **wordpress-instructions**&parenturl=<?php echo get\_the\_permalink(); ?>'; </script>

- 1. В админке блога зайти в раздел «Внешний вид» => «Редактор»
- 2. Справа найти файл «Подвал footer.php». Открыть его для редатирования
- 3. В коде спуститься в самый низ и перед закрывающим тегом **</body>** вставить код скрипта
- 4. Нажать на кнопку «Обновить файл»

|                   | <pre><script type="text/javascript">VK.Widgets.Comments("vk_comments", {limit: 20, width: "640", attach:</pre></th><th>(archive.php)</th></tr><tr><th>страницы</th><th>"*"});</script></pre> | Шаблон вложения                       |  |
|-------------------|----------------------------------------------------------------------------------------------------|---------------------------------------|--|
| 👗 Отзывы 国        | Zibuh 215                                                                                                    | (acacriment.prip)                     |  |
| 🗭 Комментарии     | <pre>cscript type="text/javascript"&gt;</pre>                                                                                                    | (author.php)                          |  |
|                   | <pre>document.getElementById('forum_embed').src='http://groups.google.com/forum/embed/?</pre>                                                                                                | Шаблон рубрик                         |  |
| Внешний вид       | <pre>place=forum/wordpress-instructions&amp;parenturl=<?php echo get_the_permalink(); ?>';</pre>                                                                                             | (category.php)                        |  |
| Темы              |                                                                                                    | Комментарии                           |  |
| Настроить         |                                                                                                    | (comments.php)                        |  |
| Виджеты           |                                                                                                    | Шаблон страницы<br>«Контактная форма» |  |
| Меню              | Документация: Название функции 🛊 Поиск                                                                                                    | (contact.php)                         |  |
| Ключ обновления   |                                                                                                    | Шаблон страницы                       |  |
| Настройки шаблона | Обновить файл                                                                                                    | «Входная страница»                    |  |
| Редактор          |                                                                                                    | (encerpage.php)                       |  |
| K. Descury        |                                                                                                    | ExPop-2-Js.pnp                        |  |
| Г Плагины         |                                                                                                    | 2 <sup>Подвал</sup><br>(footer.php)   |  |
| 💄 Пользователи    |                                                                                                    | Функции темы                          |  |
| 🖋 Инструменты     |                                                                                                    | (functions.php)                       |  |
| Настройки         |                                                                                                    | Заголовок<br>(header.php)             |  |

#### Тренинговый Центр Анфисы Бреус " В Д О Х Н О В Е Н И Е "

УРОКИ В ЗАПИСИ

Главная Блог

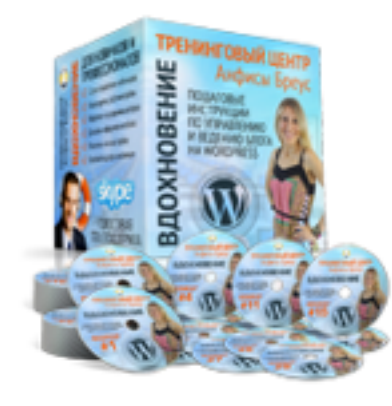

Главная

# Пошаговые инструкции по управлению и ведению блога на WordPress

План и график

ВЕБИНАР КОМНАТА

Служба поддержки по скайпу с 14.00 до 18.00 (мск) с пн. по пт.. Для связи нажмите на кнопку Позвонить

Отзывы / Пожелания к урокам

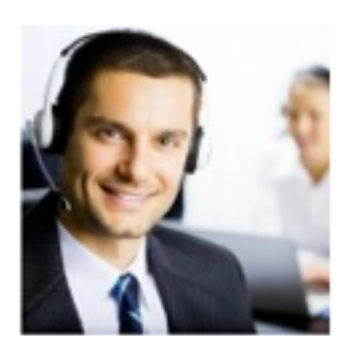

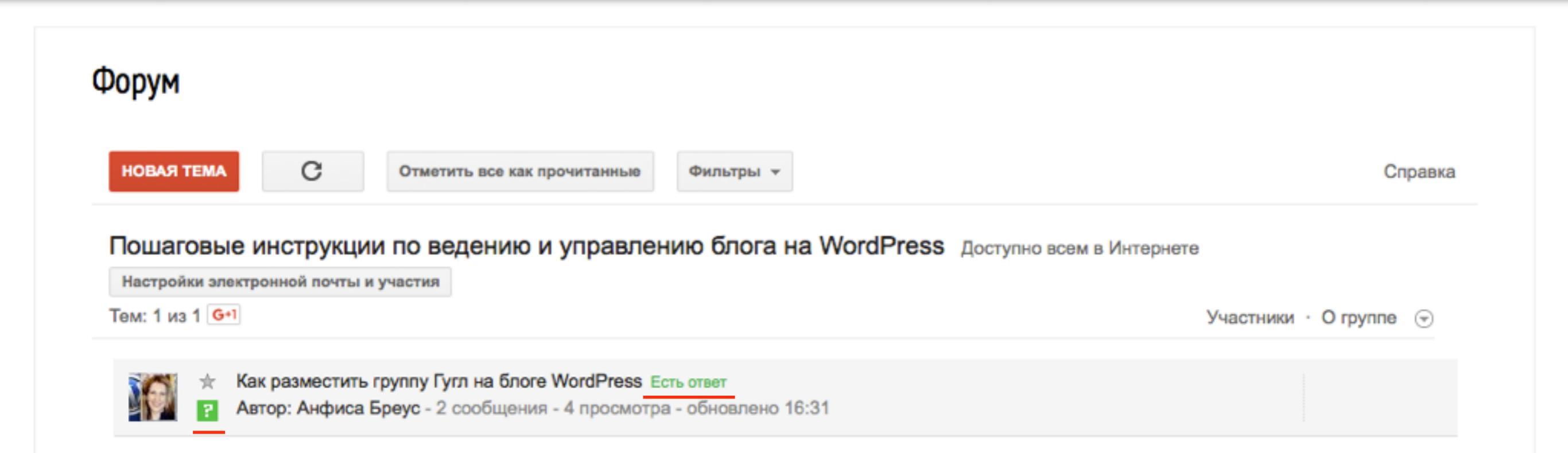
Урок №42

Тема: Как создать персонализированную карту Google в Google Maps и разместить ее на блоге

#### Вопросы

- Создание карты
- Настройка карты
- Размещение форума на странице блога

## Понедельник, 19 октября, в 13.00

## http://wpwebinar.ru

## С 13.00 до 15.00 (по Москве)

## ВНИМАНИЕ! Для Участников Вебинара Комплект "МЛМ Блог За 1 Час" 8999-руб. 4499 РУБ.

#### СОСТАВ КОМПЛЕКТА "МЛМ БЛОГ ЗА 1 ЧАС" С БОНУСАМИ:

#### КОМПЛЕКТ (8999 руб.) 4499 руб.

- Универсальный шаблон "AB-Inspiration"
- Комплект из 9-ти плагинов для блога
- Рабочие файлы для настройки блога
- Клубная карта-доступ к учебному центру
- Пошаговая видео инструкция по настройке
- Мастер-класс по дизайну блога
- Обновления кода шаблона бесплатно!
- Техлоддержка по емаил и скайпу бесплатно!

- БОНУСЫ (на сумму 11000 рублей)
- Ключ автообновления шаблона (1690-рублей)
- Курс по подготовке данных для настройки блога (3000-рублей)
- Начальное руководство по управлению блогом (910 рублей)
- Спец. Плагин "Кнопка Вверх" (430рублей)
- Спец. Плагин "Удаление Даты Записи"(900-рублей)
- Спец. Плагин "Твиттер Цитаты" (600-рублей)
- Спец. Плагин "Живая Форма"+Слайдер" (3470 рублей)
- Двухуровневая партнерская программа (для покупателей комплекта)

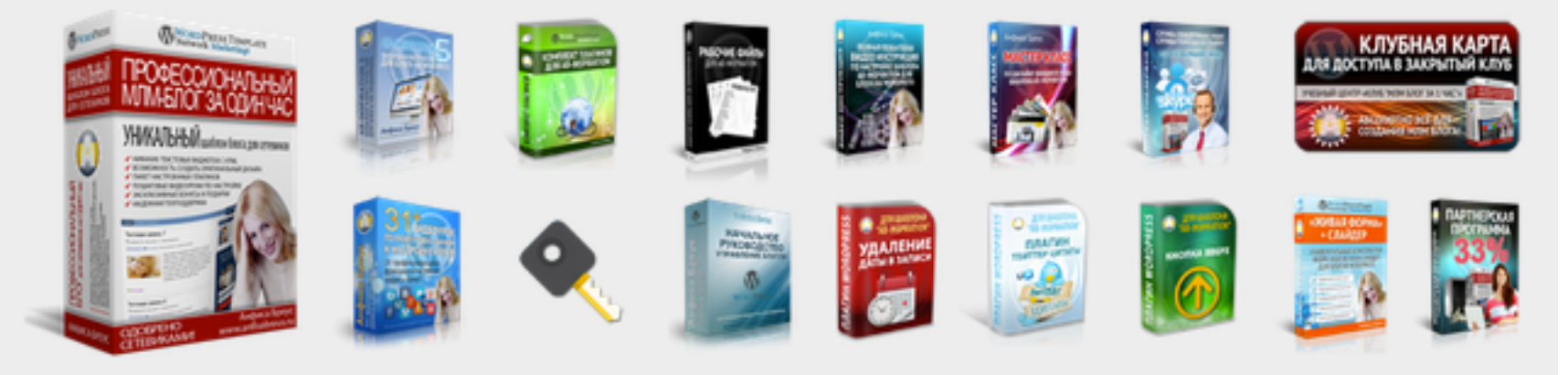

Оформить Заказ!

VISA

# Ресурсы

## http://wptraining.ru

записи вебинаров, план и расписание занятий

## http://wpwebinar.ru

вход на вебинары, скидка для участников

### http://anfisabreus.ru/blog

записи вебинаров, обсуждение, вопросы, предложения

## http://vk.com/wpblog.club

группа в контакте, обсуждение, вопросы, предложения